## Cara Menjalankan Program

- 1. Pastikan program XAMPP (PHP, MySQL, Apache). Macromedia Dreamweaver sudah terinstal di komputer.
- 2. Pada folder Source Code terdapat dua folder dengan nama folder snmptn dan folder tes\_snmptn. Copy folder test\_snmptn kemudian paste di dalam folder htdocs yang terdapat pada file xampp di local disck (c). dan folder snmptn dicopy ke folder data yang terdapat pada file mysql yang terdapat pada file xampp di local disck (c).
- 3. Pada XAMPP Control Panel klik tombol Start Apache dan tombol Start Mysql.
- 4. Jalankan web browser yaitu Mozilla Firefox. Pada Navigasi ketik http://localhost/tes\_snmptn/admin/index.php kemudian di enter. Maka kita akan masuk ketampilan awal pada sistem test SNMPTN yaitu login administrator.
- 5. Isikan user name dan password Admin yang sudah terdaftar pada sistem ini.
  - User Name : admin
  - Password : 12345
- Apabila username dan password diisikan dengan benar, maka sistem siap digunakan.